## VIP3020 Quick Set-Up Guide

1. To use the basic functions of the VIP3020 tracker you can connect the Red wire to a constant Positive power source and the Black wire to Negative or ground of your car. You must consult an auto electrician if unsure of doing this yourself. The tracker should be fitted inside the car under the dash or rear parcel shelf.

2. Activate the SIM card we supplied with CMobile on phone 1300 545 000 then insert the SIM card into the tracker. On the VIP3020 prise the top cover off with a small screwdriver in the void between the main body and the top cover, unlock the SIM card door and insert the SIM card with the contact side DOWN and taking note of the position of the cut corner, then turn on the small switch next to the SIM card. It is usually quicker to get a GPS signal and phone signal if you have the tracker outside so it can see the sky even if it is not connected to the car, leave the rear cover off the later models and you will see the red, blue and green lights, the red light is power the blue light is GPS signal and the green light is phone signal all three will flash when they have picked up the signals, usually the red will flash as soon as you switch on then after a couple of minutes the blue GPS light will start flashing then after another few minutes the green phone signal light will flash. If the lights are solid they have not picked up the GPS or phone signals.

3. Set your mobile phone number by sending a SMS to the tracker mobile number: admin123456 XXXXXXXXX Substitute XXXXXXXXX with your mobile phone number and ensure there is a space between the password and the phone number.

4. Set the Access Point Name (APN) by sending a SMS from your mobile phone to the tracker phone number: apn123456 vfinternet.au for Vodafone and apn123456 mdata.net.au for Telstra, make sure there is a space between the password and the APN.

5. Then download the phone app by scanning the QR Code 'LKGPS' on www.lkgps.net or searching 'LKGPS' & download from the app store.

6. Open the app on your phone and click on the tab ' log in by IMEI/ID' bottom right of the app, then enter the 'server name' www.lkgps.net the 'IMEI/ID' is the 10 digit ID Number on the tracker and the 'password' 123456 then log in.

7. In order to log in on the app easily & quickly in the future you can change the 'IMEI/ID' to your vehicle registration number.

- Log in on the app & click on 'Device Info'
- Top right hand corner click on 'write' icon
- Change the 'Device name' to your registration number or vehicle name.
- Change 'License plate number' to your registration number.
- Then confirm by clicking on the 'save' icon on top right of screen.

Now in the future you can log in by using your registration number as the 'IMEI/ID'.

## **To Locate Your Vehicle**

Open the app on your phone or <u>www.lkgps.net</u> on your computer enter your 'Username/IMEI/ID and password' then click on 'Real Time Tracking'

For more information and detailed setup functions please access the user manual on <u>www.viptracker.com.au</u> click on 'Downloads'